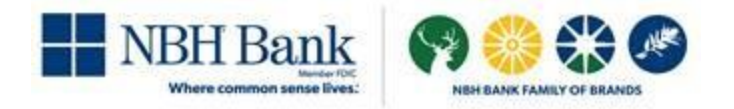

# **Reverse Positive Pay**

**USER GUIDE** 

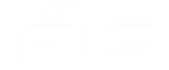

## TABLE OF CONTENTS

| POSITIVE PAY2                                                       |
|---------------------------------------------------------------------|
| About Reverse Positive Pay2                                         |
| CHECK EXCEPTIONS                                                    |
| About Check Exceptions2                                             |
| Make Decisions on Check Exceptions3                                 |
| Search for Check Exceptions                                         |
| DECISIONS4                                                          |
| Add a Delimited File Import Definition for Decisions4               |
| Add a Fixed File Import Definition for Decisions5                   |
| Change Delimited and Fixed File Import Definitions for Decisions7   |
| Delete Delimited and Fixed File Import Definitions for Decisions7   |
| Search for Decisions Made on Check Exceptions7                      |
| About File Import Definitions8                                      |
| Add a Delimited File Import Definition for Check Issues8            |
| Add a Fixed File Import Definition for Check Issues10               |
| Change Delimited and Fixed File Import Definitions for Check Issues |
| Delete Delimited and Fixed File Import Definitions for Check Issues |
| FILE FORMATS & REQUIREMENTS                                         |
| Custom File Definition Field Requirements                           |

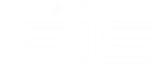

## **POSITIVE PAY**

## **About Reverse Positive Pay**

Reverse Positive Pay helps to prevent check fraud by allowing company users to examine *every* check and make decisions to pay or return them.

Companies can have Positive Pay and Reverse Positive Pay services entitled but an account can only be entitled to one of the services.

## **Check Exceptions**

## **About Check Exceptions**

Check exceptions are checks that are presented for payment that differ from the reconciliation file stored at the financial institution.

### **Check Exception Reasons**

Checks can differ from the reconciliation file for many reasons.

| Exception<br>Reason    | Description                                                                                                    |
|------------------------|----------------------------------------------------------------------------------------------------|
| Duplicate Item         | Two or more checks paid with the same serial number.                                                                                                    |
| Amount<br>Mismatch     | The paid check amount and the issued amount are not the same.                                                                                                    |
| Future Dated           | The check was paid on a date earlier than when it was issued.                                                                                                    |
| Posted<br>Against Void | A paid check matched a voided issue.                                                                                                    |
| No Issue<br>Found      | A paid check had no matching issue.                                                                                                    |
| Serial Error           | A paid check is missing a serial number. For example, the serial number may not have been correctly read during processing.                                        |
| Payee<br>Mismatch      | The payee name on the posted check does not match the issued item. This Exception Reason is only applicable to companies that have the Payee Positive Pay service. |
| Posted<br>Against Stop | A paid check matched a stopped issue.                                                                                                    |

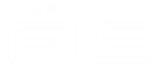

## Make Decisions on Check Exceptions

Company users can make pay or return decisions on check exceptions.

- 1. Click Account Services > Positive Pay > Manage Exceptions.
- 2. Go to the **Check Exceptions Awaiting Decision** section to make a decision on one or more exceptions:

| Make a decision<br>on one exception | 1. | Click the Select Decision link beside the exception.                                             |
|-------------------------------------|----|--------------------------------------------------------------------------------------------------|
|                                     | 2. | Click a link in the <b>Decision</b> column.                                                      |
| Apply a decision to multiple        | 1. | Select the check boxes beside the exceptions.                                                    |
| exceptions                          | 2. | Select an <b>Apply this decision to selected exceptions</b> option and then click <b>Apply</b> . |

- 3. Click Continue.
- 4. Verify the decision as needed and then click **Approve/Transmit**.

Verify Decisions Page Sample

| Positive P       | 'ay              |                 |                  |                      |                  |            |                       |                 |                    |
|------------------|------------------|-----------------|------------------|----------------------|------------------|------------|-----------------------|-----------------|--------------------|
| Manage Exce      | ptions Ente      | r Issues I      | mport Issues     | Import Decisions     | Update           | Issues     | Exception Decisions   | Outstanding Iss | ues Stale Is >     |
| Verify Decis     | sions            |                 |                  |                      |                  |            |                       |                 |                    |
| Checks that have | e been converted | into an ACH ele | ectronic payment | display with a check | number.          |            |                       |                 |                    |
| Check Exception  | ons Awaiting De  | ecision         |                  |                      |                  |            |                       |                 |                    |
|                  |                  |                 |                  |                      |                  |            |                       |                 | Change Selections  |
| Decision         | Account          | Check           | Issued           | I Date               | Issued<br>Amount | Amount Pai | d Exception<br>Reason | Payee           | Approval<br>Status |
| Pay              | *2135            | 53434           |                  |                      |                  | \$4        | 0.00 No Issue Found   |                 | 0 of 2 received    |
|                  |                  | <u>_</u>        |                  |                      |                  |            |                       |                 |                    |
| Approve          | Cancel           | )               |                  |                      |                  |            |                       | Contact Us      | +                  |

### **Search for Check Exceptions**

- 1. Click Account Services > Positive Pay > Manage Exceptions.
- 2. Go to the Check Exceptions Awaiting Approval or Check Exceptions Awaiting Decision

section and then click the search () icon.

3. Complete the following fields:

Account NumberThe account number.Check NumberOne check or a range of checks.Posted AmountSpecific amount or a range of amounts.

4. Click Search.

#### Search Exceptions Page Sample

| Manage Exceptions          | Enter Issues          | Import Issues           | Import Decisions           | Update Issues         | Exception Decisions            | Outstanding Issues       |
|----------------------------|-----------------------|-------------------------|----------------------------|-----------------------|--------------------------------|--------------------------|
| Manage Exceptio            | ns                    |                         |                            |                       |                                |                          |
| To make a decision on an   | exception, choose     | an applicable decisio   | on, check the appropriat   | e exceptions, and the | en click "Continue".           |                          |
| Check Exceptions Awa       | iting Approval        |                         |                            |                       |                                |                          |
| Approvals for decisions ca | in be made from 07    | :15 AM to 07:45 PM      | ET. Checks converted       | o ACH electronic pay  | ments appear with "ACH"        | beside the check number. |
| 9                          |                       |                         |                            |                       |                                |                          |
| Search Exception           | าร                    |                         |                            |                       |                                |                          |
| At least one field must co | ntain search criteria | a. If more than one fie | eld has search criteria, o | only records that mat | ch all fields will be returned |                          |
| Account Number             |                       |                         |                            | •                     |                                |                          |
| Check Number               |                       |                         |                            |                       |                                |                          |
| From                       |                       |                         | Exact Match                |                       |                                |                          |
| To (Optional)              |                       |                         |                            |                       |                                |                          |
| Posted Amount              |                       |                         |                            |                       |                                |                          |
| O Specific Amount          |                       |                         |                            |                       |                                |                          |
| O Range                    |                       |                         |                            |                       |                                |                          |
| Search                     | ancel                 |                         |                            |                       |                                |                          |

## Decisions

### Add a Delimited File Import Definition for Decisions

- 1. Click Account Services > Positive Pay > Import Decisions
- 2. Click the Add a file definition link.
- 3. Complete the **Description** section:

| Definition Name | The name of the definition (up to 20 alphanumeric characters).       |
|-----------------|----------------------------------------------------------------------|
| Description     | Information about the definition (up to 20 alphanumeric characters). |
| File Contents   | Decisions.                                                           |
| File Type       | Delimited.                                                           |
|                 |                                                                      |

4. Complete the Characteristics section:

| Field Delimiter | The character used to separate the data: comma (,), dash (-), semi- |
|-----------------|---------------------------------------------------------------------|
|                 | colon (;), or Tab.                                                  |

**Text Qualifier** A single or double quote that is placed on either side of the text so that if a data field includes a character such as a comma, it is not considered a field delimiter. For example, if a file includes a company name like "Sample Company, Inc." the text qualifier ensures that the company name is not separated by the comma during the import process.

#### **Amount Format** Include a decimal in the amount (i.e. 123.00).

5. **Optional:** Select the **Default Field Value** to apply all items in the file:

| Decision | Pay or Return.             |
|----------|----------------------------|
| Account  | List of entitled accounts. |
| ABA/TRC  | The routing number.        |

6. Type the numeric order of the **Position Number** fields as they would appear in the file.

#### 7. Click Add File Definition.

#### Add File Definition Page Sample

| ,                                               |                       |                     |                            |                         |                                   |                                     |
|-------------------------------------------------|-----------------------|---------------------|----------------------------|-------------------------|-----------------------------------|-------------------------------------|
| Manage Exceptions                               | Enter Issues          | Import Issues       | Import Decisions           | Update Issues           | Exception Decisions               | Outstanding Issues                  |
| dd File Definition                              |                       |                     |                            |                         |                                   |                                     |
| port a file with an existing                    | format                |                     |                            |                         |                                   |                                     |
| <ol> <li>Description</li> </ol>                 |                       |                     |                            |                         |                                   | Complete                            |
| 2 Characteristics                               |                       |                     |                            |                         |                                   | Complete                            |
| <ol> <li>Default Field Values</li> </ol>        |                       |                     |                            |                         |                                   | Optional                            |
| Field Properties     Enter the numeric order of | of the fields listed  | below as they wou   | ld appear in your import i | ïle. For example, if th | e first field in your file is "AE | Complete<br>BA/TRC", and the second |
| field is "Account" you wo                       | uld list the fields a | s position number   | "1" and position number    | "2" to import.          |                                   |                                     |
| Field Name                                      | Position              | our reference.<br>V | alid Field Values Withir   | A File                  |                                   |                                     |
| ABA/TRC                                         |                       | position<br>1 N     | umeric only (0-9)          |                         |                                   |                                     |
| Account                                         |                       | position<br>2 N     | umeric only(0- 9), 17 cha  | racters max             |                                   |                                     |
| Check Number                                    |                       | position<br>3 N     | umeric only (0-9), 15 cha  | racters max             |                                   |                                     |
| Amount                                          |                       | position<br>4 N     | umeric only (0-9), greate  | r than 0.00 and less ti | han 100,000,000.00                |                                     |
| Issued Date                                     |                       | position<br>5 N     | umeric date in specified   | format (for example, N  | /MDDYY)                           |                                     |
| Issue Type                                      |                       | position<br>6 Is:   | sue, I, Void, V            |                         |                                   |                                     |
| Issue Action                                    |                       | position<br>7 Ac    | dd, A, Delete, D           |                         |                                   |                                     |
| Debit/Credit (optional)                         |                       | position<br>8 De    | ebit, D, Credit, C         |                         |                                   |                                     |
| Payee                                           |                       | position<br>9 AI    | pha (a-z, A-Z), numeric (  | 0-9), special characte  | rs (including spaces), 96 ch      | naracters max                       |
| Complete                                        | vious                 |                     |                            |                         |                                   |                                     |
|                                                 |                       |                     |                            |                         |                                   |                                     |

### Add a Fixed File Import Definition for Decisions

- 1. Click Account Services > Positive Pay > Import Decisions
- 2. Click the Add a file definition link.
- 3. Complete the **Description** section:

| Definition Name | The name of the definition (up to 20 alphanumeric characters).       |
|-----------------|----------------------------------------------------------------------|
| Description     | Information about the definition (up to 20 alphanumeric characters). |

| File Contents | Decisions.   |
|---------------|--------------|
|               |              |
|               |              |
|               |              |
|               |              |
|               | 1 10 0101000 |
|               |              |
|               |              |
|               |              |
|               | 1 / 1        |
|               |              |
|               |              |
|               |              |
|               |              |
|               |              |
|               |              |
|               |              |
|               |              |

File Type Fixed.

4. Complete the Characteristics section:

| Text Qualifier | A single or double quote that is placed on either side of the text so that if<br>a data field includes a character such as a comma, it is not considered a<br>field delimiter. For example, if a file includes a company name like<br>"Sample Company, Inc." the text qualifier ensures that the company<br>name is not separated by the comma during the import process. |
|----------------|----------------------------------------------------------------------------------------------------|
|                |                                                                                                    |

**Amount Format** Include a decimal in the amount (i.e. 123.00).

- 5. Optional: Select the Default Field Value to apply to all items in the file:
  - **ABA/TRC** The routing number.
  - Account List of entitled accounts
  - **Decision** Pay or Return.
- 6. Type the numeric order of the **Position Number** fields as they would appear in the file.
- 7. Click Add File Definition.

File Definition Confirmation Page Sample

| Positive Pay                  |                                          |                                      |                           |                       |                                |                         |   |
|-------------------------------|------------------------------------------|--------------------------------------|---------------------------|-----------------------|--------------------------------|-------------------------|---|
| Manage Exceptions             | Enter Issues                             | Import Issues                        | Import Decisions          | Update Issues         | Exception Decisions            | Outstanding Issues      | ; |
| Add File Definition           |                                          |                                      |                           |                       |                                |                         |   |
| mport a file with an existing | format                                   |                                      |                           |                       |                                |                         |   |
| (1) Description               |                                          |                                      |                           |                       |                                | Complete                | ~ |
| ② Characteristics             |                                          |                                      |                           |                       |                                | Complete                | ~ |
| ③ Default Field Values        |                                          |                                      |                           |                       |                                | Optional                | ~ |
| Field Properties              |                                          |                                      |                           |                       |                                | Complete                |   |
| field is "Account" you wo     | uld list the fields a listed below for y | as position number<br>our reference. | "1" and position number   | "2" to import.        | ,                              |                         |   |
| Valid field properties are    | listed below for y                       | our reference.                       | lid Field Veluee Mithin   | A 510                 |                                |                         |   |
|                               | 1 ooluoli                                | position                             |                           |                       |                                |                         |   |
| ABA/TRC                       |                                          | 1 Nu                                 | meric only (0-9)          |                       |                                |                         |   |
| Account                       |                                          | position<br>2 Nu                     | meric only(0- 9), 17 char | racters max           |                                |                         |   |
| Check Number                  |                                          | position<br>3 Nu                     | meric only (0-9), 15 chai | racters max           |                                |                         |   |
| Decision                      |                                          | position<br>4 Pa                     | y, P, Return, R           |                       |                                |                         |   |
| Decision Reason (option       | al)                                      | position<br>5 Alp                    | ha (a-z, A-Z) numeric(0-  | 9) special characters | (including spaces): list of re | easons provided by bank |   |
| Amount (Optional)             |                                          | position<br>6 Nu                     | meric only (0-9), greater | than 0.00 and less th | an 100,000,000.00              |                         |   |
| Complete                      | vious                                    |                                      |                           |                       |                                |                         |   |
| Add File Definition           | Cancel                                   |                                      |                           |                       |                                |                         |   |

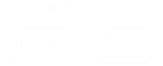

## Change Delimited and Fixed File Import Definitions for Decisions

- 1. Click Account Services > Positive Pay > Import Decisions.
- 2. Click the link in the Name column for the file you want to change.
- 3. Click the edit icon beside the heading of the section you want to change (i.e. **Description**, **Characteristics**, **Default Field Values (Optional)**, or **Field Properties**).
- 4. Click Save Changes.

File Definition Details Page Sample

| it File Definition                                                                | Enter Issues Import                                                         | t Issues      | Import Decisions    | Update Issues                                       | Exception Decisions                            | Outstanding Issues |   |
|-----------------------------------------------------------------------------------|-----------------------------------------------------------------------------|---------------|---------------------|-----------------------------------------------------|------------------------------------------------|--------------------|---|
| it File Definition                                                                | umat                                                                        |               |                     |                                                     |                                                |                    |   |
| ort a file with an existing fo                                                    | umat                                                                        |               |                     |                                                     |                                                |                    |   |
|                                                                                   |                                                                             |               |                     |                                                     |                                                |                    |   |
| ) Description                                                                     |                                                                             |               |                     |                                                     |                                                | Complete           | ` |
| ) Characteristics                                                                 |                                                                             |               |                     |                                                     |                                                | Complete           | , |
| ) Default Field Values                                                            |                                                                             |               |                     |                                                     |                                                | Optional           | , |
| , the next available position<br>'alid field properties are liss<br>Field Name Po | on in the record is 3. Ente<br>sted below for your refere<br>osition Number | r the numeric | length of the field | to import.<br>Valid Field Values Wit                | hin A File                                     |                    |   |
| Check Number                                                                      | position<br>1                                                               | to            | position<br>6       | Numeric only (0-9), 15                              | characters max                                 |                    |   |
| Decision Reason<br>(optional)                                                     | position<br>7                                                               | to            | position<br>13      | Alpha (a-z, A-Z) numeri<br>list of reasons provided | c(0-9) special characters (i<br><u>by bank</u> | ncluding spaces):  |   |
| Amount (Optional)                                                                 | position<br>14                                                              | to            | position<br>20      | Numeric only (0-9), grea                            | ater than 0.00 and less that                   | n 100,000,000.00   |   |
|                                                                                   |                                                                             |               |                     |                                                     |                                                |                    |   |

## **Delete Delimited and Fixed File Import Definitions for Decisions**

File import definitions cannot be recovered once deleted.

- 1. Click Account Services > Positive Pay > Import Decisions.
- 2. Click the link in the Name column for the file you want to delete.
- 3. Click the delete icon  $(\bigotimes)$  beside the **Description** section heading.

### **Search for Decisions Made on Check Exceptions**

Company users can view the decisions made on check exceptions for entitled accounts regardless of who made the decisions.

- 1. Click Account Services > Positive Pay > Exception Decisions.
- 2. Complete the following fields:

| Output to              | Screen, CSV, or PDF.                                                                                                    |
|------------------------|----------------------------------------------------------------------------------------------------|
| View                   | All account types or a specific account type.                                                                            |
| Account                | Accounts entitled to Positive Pay.                                                                                       |
| Decision Date<br>Range | Specific Date, Date Range, or Previous Business Day.                                                                     |
| Decision Option        | Include all decisions, Paid only, Return only, or Correction only (this option might not be available to all companies). |

3. Click Generate Report.

**Exception Decisions Page Sample** 

| Positive Pay                                            |                                                                                                    |                |                  |               |                      |                      |
|---------------------------------------------------------|----------------------------------------------------------------------------------------------------|----------------|------------------|---------------|----------------------|----------------------|
| Manage Exceptions                                       | Enter Issues                                                                                                    | Import Issues  | Import Decisions | Update Issues | Exception Decisions  | Outstanding Issues > |
| Exception Decisions                                     |                                                                                                    |                |                  |               |                      |                      |
| Auto decisions are displaye<br>beside the check number. | Auto decisions are displayed when no decision has been made. Checks that have been converted into an ACH electronic payment are displayed with an ACH indicator<br>peside the check number. |                |                  |               |                      |                      |
| View Criteria                                           |                                                                                                    |                |                  |               |                      | Modify Search        |
| Test Checkings 36 - Cheo                                | king - 770110000                                                                                                    | - *2135        |                  |               |                      |                      |
| Total Reported Amount :<br>Total Reported Items :       |                                                                                                    | \$666.00<br>10 |                  |               |                      |                      |
| Check Number                                            | Amount                                                                                                    | Issued Date    | e Posted         | Date          | Disposition Decision | Payee                |
| 3575                                                    | \$98.00                                                                                                    | 05/20/2020     | 05/20/2          | 020           | Paid                 | test                 |
| 4466                                                    | \$22.00                                                                                                    | 05/21/2020     | 05/20/2          | 020           | Paid                 | test                 |
| 31449                                                   | \$55.00                                                                                                    | n/a            | 06/16/2          | 020           | AutoPay - t51        |                      |

## **About File Import Definitions**

File import definitions outline the format for imported files.

File import definitions can be delimited or fixed. A delimited file is a flat text file consisting of data items separated by a specific character. A fixed file is a text file consisting of data that have specific lengths and positions.

## Add a Delimited File Import Definition for Check Issues

- 1. Click Account Services > Positive Pay > Import Issues
- 2. Click the Add a file definition link.
- 3. Complete the **Description** section:

| Definition Name | The name of the definition (up to 20 alphanumeric characters).       |
|-----------------|----------------------------------------------------------------------|
| Description     | Information about the definition (up to 20 alphanumeric characters). |
| File Contents   | Issues.                                                              |
| File Type       | Delimited.                                                           |

4. Complete the Characteristics section:

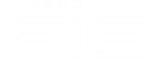

| Field Delimiter                | The character used to separate the data: comma (,), dash (-), semi-<br>colon (;), or Tab.                                                                                                    |
|--------------------------------|----------------------------------------------------------------------------------------------------|
| Text Qualifier                 | A single or double quote that is placed on either side of the text so that if<br>a data field includes a character such as a comma, it is not considered a<br>field delimiter. For example, if a file includes a company name like<br>"Sample Company, Inc." the text qualifier ensures that the company<br>name is not separated by the comma during the import process. |
| Amount Format (if applicable)  | Decimal included (i.e. 123.00) or Decimal not included (i.e. 123). An applied decimal format is required if decimals are not included.                                                                                                    |
| Date Format (if<br>applicable) | MMDDYY, MMDDYYYY, MM/DD/YY, MM/DD/YYYY, MM-DD-YY, MM-DD-YYYY, YYMMDD, YYYMMDD, YY/MM/DD, YY-MM-DD, or YYYY-MM-DD.                                                                                                    |

- 5. **Optional:** Select the **Default Field Value** options you want applied to all issues in the import file: **ABA/TRC**, **Account**, **Issue Type**, **Issue Action**.
- 6. Click **Continue**.
- 7. Type the numeric order of the **Position Number** fields as they would appear in the file and then click **Add File Definition**.

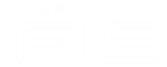

File Definition Confirmation Page Sample

| O The following for a second second secon | ile import definition                                                                      | has been added successfully.                                                                                                    |  |
|----------------------------------------------------------------------------------------------------|--------------------------------------------------------------------------------------------|----------------------------------------------------------------------------------------------------|--|
| New selection Add a                                                                                                    | another file definition                                                                    | <u>n</u>                                                                                                    |  |
| Description                                                                                                    |                                                                                            |                                                                                                    |  |
| Definition Name: Sa                                                                                                    |                                                                                            | mple Delimited                                                                                                    |  |
| Description:                                                                                                    | M                                                                                          | y sample                                                                                                    |  |
| File Contents:                                                                                                    | lss                                                                                        | sues                                                                                                    |  |
| File Type:                                                                                                    | De                                                                                         | alimited                                                                                                    |  |
| Characteristics 🗹                                                                                                    |                                                                                            |                                                                                                    |  |
| Field Delimiter:                                                                                                    | Co                                                                                         | omma (,)                                                                                                    |  |
| Text Qualifier:                                                                                                    | Do                                                                                         | buble Quote(")                                                                                                    |  |
| Amount Format:                                                                                                    | De                                                                                         | cimal included ( i.e. 123.00)                                                                                                    |  |
|                                                                                                    |                                                                                            | ecimal included ( i.e. 123.00)                                                                                                    |  |
| Date Format:<br>Default Field Values (<br>Field Properties                                                                                                    | Mi<br>(Optional) 🗹                                                                         | MDDYY                                                                                                    |  |
| Date Format:<br>Default Field Values (<br>Field Properties<br>The field properties belo<br>the uploaded file.                                                                                                    | MI<br>(Optional) 🗹                                                                         | MDDYY<br>tive locations for the data in the record. "Not used" indicates that the field will not be present in                                                                                                    |  |
| Date Format:<br>Default Field Values (<br>Field Properties<br>The field properties belo<br>the uploaded file.<br>Field Name                                                                                                    | MI<br>(Optional) C<br>www.describe.the.relate<br>Position Number                           | MDDYY<br>ive locations for the data in the record. "Not used" indicates that the field will not be present in<br>Valid Field Properties                                                                                                    |  |
| Date Format:<br>Default Field Values (<br>Field Properties<br>The field properties belo<br>the uploaded file.<br>Field Name<br>ABA/TRC                                                                                                    | MI<br>(Optional)<br>www.describe.the.related<br>Position Number<br>1                       | MDDYY<br>ive locations for the data in the record. "Not used" indicates that the field will not be present in<br>Valid Field Properties<br>Numeric only (0-9)                                                                                                    |  |
| Date Format:<br>Default Field Values (<br>Field Properties<br>The field properties below<br>the uploaded file.<br>Field Name<br>ABA/TRC<br>Account                                                                                                    | MI<br>(Optional) C<br>www.describe.the.related<br>Position Number<br>1<br>2                | MDDYY<br>tive locations for the data in the record. "Not used" indicates that the field will not be present in<br>Valid Field Properties<br>Numeric only (0-9)<br>Numeric only (0-9), 17 characters max                                                                                                    |  |
| Date Format:<br>Default Field Values (<br>Field Properties<br>Field properties below<br>the uploaded file.<br>Field Name<br>ABA/TRC<br>Account<br>Check Number                                                                                                    | (Optional) C<br>Position Number<br>1<br>2<br>3                                             | MDDYY<br>ive locations for the data in the record. "Not used" indicates that the field will not be present in<br>Valid Field Properties<br>Numeric only (0-9),<br>Numeric only (0-9), 17 characters max<br>Numeric only (0-9), 15 characters max                                                                                                    |  |
| Date Format:<br>Default Field Values (<br>Field Properties<br>Field Properties below<br>the uploaded file.<br>Field Name<br>ABA/TRC<br>Account<br>Check Number<br>Amount                                                                                                    | (Optional) C<br>Position Number<br>1<br>2<br>3<br>4                                        | MDDYY<br>tive locations for the data in the record. "Not used" indicates that the field will not be present in<br><b>Valid Field Properties</b><br>Numeric only (0-9)<br>Numeric only (0-9), 17 characters max<br>Numeric only (0-9), 15 characters max<br>Numeric only (0-9), greater than 0.00 and less than 100,000,000.00                                                                                                    |  |
| Date Format:<br>Default Field Values (<br>Field Properties<br>Field Properties belo<br>the uploaded file.<br>Field Name<br>ABA/TRC<br>Account<br>Check Number<br>Amount<br>Issued Date                                                                                                    | MI<br>(Optional) C<br>www.describe.the.related<br>Position Number<br>1<br>2<br>3<br>4<br>5 | MDDYY<br>ive locations for the data in the record. "Not used" indicates that the field will not be present in<br>Valid Field Properties<br>Numeric only (0-9)<br>Numeric only (0-9), 17 characters max<br>Numeric only (0-9), 15 characters max<br>Numeric only (0-9), greater than 0.00 and less than 100,000,000.00<br>Numeric date in specified format (for example, MMDDYY)                                                                          |  |
| Date Format:<br>Default Field Values (<br>Field Properties<br>Field Properties below<br>the uploaded file.<br>Field Name<br>ABA/TRC<br>Account<br>Check Number<br>Amount<br>Issued Date<br>Issue Type                                                                                                    | (Optional) C<br>Position Number<br>1<br>2<br>3<br>4<br>5<br>6                              | MDDYY<br>ive locations for the data in the record. "Not used" indicates that the field will not be present in<br>Valid Field Properties<br>Numeric only (0-9)<br>Numeric only (0-9), 17 characters max<br>Numeric only (0-9), 15 characters max<br>Numeric only (0-9), greater than 0.00 and less than 100,000,000.00<br>Numeric date in specified format (for example, MMDDYY)<br>Issue, I, Void, V                                                     |  |
| Date Format:<br>Default Field Values (<br>Field Properties<br>Field Properties below<br>the uploaded file.<br>Field Name<br>ABA/TRC<br>Account<br>Check Number<br>Amount<br>Issued Date<br>Issue Type<br>Issue Action                                                                                                    | (Optional) C<br>Position Number<br>1<br>2<br>3<br>4<br>5<br>6<br>7                         | MDDYY<br>tive locations for the data in the record. "Not used" indicates that the field will not be present in<br>Valid Field Properties<br>Numeric only (0-9)<br>Numeric only (0-9), 17 characters max<br>Numeric only (0-9), 15 characters max<br>Numeric only (0-9), greater than 0.00 and less than 100,000,000.00<br>Numeric date in specified format (for example, MMDDYY)<br>Issue, I, Void, V<br>Add, A, Delete, D                               |  |
| Date Format:<br>Default Field Values (<br>Field Properties<br>Field Properties belo<br>the uploaded file.<br>Field Name<br>ABA/TRC<br>Account<br>Check Number<br>Amount<br>Issue Date<br>Issue Action<br>Debit/Credit (Optional)                                                                                                    | Mi<br>(Optional) C<br>Position Number<br>1<br>2<br>3<br>4<br>5<br>6<br>7<br>8              | MDDYY<br>tive locations for the data in the record. "Not used" indicates that the field will not be present in<br><b>Valid Field Properties</b><br>Numeric only (0-9)<br>Numeric only (0-9), 17 characters max<br>Numeric only (0-9), 15 characters max<br>Numeric only (0-9), greater than 0.00 and less than 100,000,000.00<br>Numeric date in specified format (for example, MMDDYY)<br>Issue, I, Void, V<br>Add, A, Delete, D<br>Debit, D, Credit, C |  |

## Add a Fixed File Import Definition for Check Issues

- 1. Click Account Services > Positive Pay > Import Issues.
- 2. Click the Add a file definition link.
- 3. Complete the **Description** section:

| Definition Name | The name of the definition (up to 20 alphanumeric characters).       |
|-----------------|----------------------------------------------------------------------|
| Description     | Information about the definition (up to 20 alphanumeric characters). |
| File Contents   | Issues.                                                              |
| File Type       | Fixed.                                                               |

4. Complete the Characteristics section:

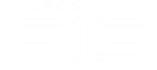

**Text Qualifier** A single or double quote that is placed on either side of the text so that if a data field includes a character such as a comma, it is not considered a field delimiter. For example, if a file includes a company name like "Sample Company, Inc." the text qualifier ensures that the company name is not separated by the comma during the import process.

| Amount Format (if | Decimal included ( i.e. 123.00) or Decimal not included (i.e. 123). An |
|-------------------|------------------------------------------------------------------------|
| applicable)       | applied decimal format is required if decimals are not included.       |
|                   |                                                                        |

Date Format (if applicable) MMDDYY, MMDDYYY, MM/DD/YY, MM/DD/YYY, MM-DD-YY, MM-DD-YY, MM-DD, YYYMMDD, YYYMMDD, YY/MM/DD, YY-MM-DD, or YYYY-MM-DD.

- 5. **Optional:** Choose the **Default Field Value** options you want applied to all issues in the import file: **ABA/TRC**, **Account**, **Issue Type**, and/or**Issue Action**.
- 6. Complete the Field Properties section:
- 7. Click Add File Definition.

| Position Number | The numeric location of the field in the file. |
|-----------------|------------------------------------------------|
| Length          | The numeric length of the field in the file.   |

Add File Definition Confirmation Page Sample

| The following f                                                                                                    | ile import definition                                                                                                    | has been added successfully.                                                                                                    |
|----------------------------------------------------------------------------------------------------|----------------------------------------------------------------------------------------------------|----------------------------------------------------------------------------------------------------|
| New selection Add                                                                                                    | another file definitio                                                                                                    | <u>n</u>                                                                                                    |
| Description                                                                                                    |                                                                                                    |                                                                                                    |
| Definition Name:                                                                                                    | Sa                                                                                                    | ample Fix                                                                                                    |
| Description:                                                                                                    | Sa                                                                                                    | ample                                                                                                    |
| ile Contents:                                                                                                    | Is                                                                                                    | sues                                                                                                    |
| ile Type:                                                                                                    | Fiz                                                                                                    | xed                                                                                                    |
| Characteristics                                                                                                    | >                                                                                                    |                                                                                                    |
| Amount Format:                                                                                                    | De                                                                                                    | ecimal included ( i.e. 123.00)                                                                                                    |
| Date Format:                                                                                                    | M                                                                                                    | MDDYY                                                                                                    |
| Default Field Values                                                                                                    | (Optional)                                                                                                    | tive leastions for the data in the record. "Not used" indicates that the field will get be present                                                                                                    |
| Default Field Values (<br>Field Properties<br>The field properties belo<br>he uploaded file.<br>Field Name                                                                                                   | (Optional) (<br>)<br>)<br>w describe the relat<br>Position Number                                                                                                    | tive locations for the data in the record. "Not used" indicates that the field will not be present i Valid Field Properties                                                                                                    |
| Default Field Values (<br>Field Properties<br>(The field properties below<br>he uploaded file.<br>Field Name<br>ABA/TRC                                                                                      | (Optional)                                                                                                    | tive locations for the data in the record. "Not used" indicates that the field will not be present i Valid Field Properties Numeric only (0-9)                                                                                                    |
| Default Field Values (<br>Field Properties)                                                                                                    | (Optional)<br>w describe the relative of the second second                                                                                                    | tive locations for the data in the record. "Not used" indicates that the field will not be present i Valid Field Properties Numeric only (0-9) Numeric only (0-9), 17 characters max                                                                                                    |
| Default Field Values of<br>Field Properties<br>(in field properties below<br>the uploaded file.<br>Field Name<br>ABA/TRC<br>Account<br>Check Number                                                          | (Optional) (<br>Coptional) (<br>Co | tive locations for the data in the record. "Not used" indicates that the field will not be present i Valid Field Properties Numeric only (0-9) Numeric only (0-9), 17 characters max Numeric only (0-9), 15 characters max                                                                                                    |
| Default Field Values (<br>Field Properties)<br>The field properties belo<br>he uploaded file.<br>Field Name<br>ABA/TRC<br>Account<br>Check Number<br>Amount                                                  | (Optional)<br>Contemporal (Optional)<br>Contemporal (Optional)<br>Contempo                                                                                                    | tive locations for the data in the record. "Not used" indicates that the field will not be present i Valid Field Properties Numeric only (0-9) Numeric only (0-9), 17 characters max Numeric only (0-9), greater than 0.00 and less than 100,000,000.00                                                                                                    |
| Default Field Values (<br>Field Properties<br>(ine field properties below<br>the uploaded file.<br>Field Name<br>ABA/TRC<br>Account<br>Check Number<br>Amount<br>Issued Date                                 | (Optional) (<br>Coptional) (<br>Co | tive locations for the data in the record. "Not used" indicates that the field will not be present i Valid Field Properties Numeric only (0-9) Numeric only (0-9), 17 characters max Numeric only (0-9), 15 characters max Numeric only (0-9), greater than 0.00 and less than 100,000,000.00 Numeric date in specified format (for example, MMDDYY)                                                         |
| Default Field Values (<br>Field Properties C<br>The field properties belo<br>he uploaded file.<br>Field Name<br>ABA/TRC<br>Account<br>Check Number<br>Amount<br>Issued Date<br>Issue Type                    | (Optional)<br>Position Number<br>1 to 9<br>10 to 19<br>20 to 30<br>31 to 39<br>40 to 46<br>47 to 48                                                                                                    | tive locations for the data in the record. "Not used" indicates that the field will not be present i Valid Field Properties Numeric only (0-9) Numeric only (0-9), 17 characters max Numeric only (0-9), 15 characters max Numeric only (0-9), greater than 0.00 and less than 100,000,000.00 Numeric date in specified format (for example, MMDDYY) Issue, I, Void, V                                       |
| Default Field Values (<br>Field Properties<br>Field Properties belo<br>he uploaded file.<br>Field Name<br>ABA/TRC<br>Account<br>Check Number<br>Arnount<br>Issued Date<br>Issue Type<br>Issue Action         | (Optional) (<br>Position Number<br>1 to 9<br>10 to 19<br>20 to 30<br>31 to 39<br>40 to 46<br>47 to 48<br>49 to 50                                                                                                    | tive locations for the data in the record. "Not used" indicates that the field will not be present i Valid Field Properties Numeric only (0-9) Numeric only (0-9), 17 characters max Numeric only (0-9), 15 characters max Numeric only (0-9), greater than 0.00 and less than 100,000,000.00 Numeric date in specified format (for example, MMDDYY) Issue, I, Void, V Add, A, Delete, D                     |
| Cefault Field Values of Field Properties Content of the field properties below the uploaded file. Field Name ABA/TRC Account Check Number Amount Issued Date Issue Type Issue Action Debit/Credit (Optional) | (Optional) (<br>Position Number<br>1 to 9<br>10 to 19<br>20 to 30<br>31 to 39<br>40 to 46<br>47 to 48<br>49 to 50                                                                                                    | tive locations for the data in the record. "Not used" indicates that the field will not be present i Valid Field Properties Numeric only (0-9) Numeric only (0-9), 17 characters max Numeric only (0-9), 15 characters max Numeric only (0-9), greater than 0.00 and less than 100,000,000.00 Numeric date in specified format (for example, MMDDYY) Issue, I, Void, V Add, A, Delete, D Debit, D, Credit, C |

## **Change Delimited and Fixed File Import Definitions for Check Issues**

- 1. Click Account Services > Positive Pay > Import Issues.
- 2. Click the link in the **Name** column for the file you want to change.
- 3. Change the file import definition as needed by clicking the edit icon beside the **Description**, **Characteristics**, **Default Field Values**, or **Field Properties** sections.
- 4. Click Save Changes.

### **Delete Delimited and Fixed File Import Definitions for Check Issues**

File import definitions cannot be recovered once deleted.

1. Click Account Services > Positive Pay > Import Issues.

- 3. Click the delete icon  $(\bigotimes)$  beside the **Description** section.
- 4. Verify the definition as needed and then click **Delete**.

## File Formats & Requirements

## **Custom File Definition Field Requirements**

Field requirements and formats for delimited and fixed file definitions.

| Field           | Required                                    | Supported Formats/Characters                                                                                                    |
|-----------------|---------------------------------------------|----------------------------------------------------------------------------------------------------|
| Amount          | Yes                                         | Dollar amounts with or without a decimal (.) or dollar sign (\$). If the decimal is not included, the customer needs to select an applied decimal format, Whole Dollar (123 =123.00) or Implied (123 =1.23).   |
| Issue Date      | Yes                                         | MMDDYY, MMDDYYYY, MM/DD/YY, YYMMDD, YYYYMMDD,<br>YY/MM/DD, MM/DD/YYYY, MM-DD-YY, MM-DD-YYYY,<br>YYYY/MM/DD, YY-MM-DD, YYYY-MM-DD                                                                               |
| ABA/TRC         | No, if default is value defined.            | Numbers 0 - 9. Must match the routing number (ABA/TRC) set up with your financial organization.                                                                                                    |
| Account         | No, if default is value defined.            | Numbers 0 - 9. Must match the account number setup with your financial organization.                                                                                                    |
| Check<br>Number | Yes                                         | Numbers 0 - 9. Up to 15 characters allowed.                                                                                                    |
| Issue Type      | No, if default is value defined.            | I for issue or $V$ for void (not case sensitive). If this field is undefined or has characters other than I or V, it defaults to I for issue.                                                                  |
| Debit/Credit    | No                                          | Not a required field and not required in file or mapped in field definition.                                                                                                    |
| Issue Action    | No, if default is value defined.            | A for add or D for delete. If this field is left blank or has characters other than A or D, it defaults to A for add. This field must be mapped, however you do not need to include it within the actual file. |
| Payee Name      | Only required<br>for Payee<br>Positive Pay. | Letters A - Z and numbers 0 - 9. Up to 96 characters allowed for non-payee positive pay accounts. Up to 80 characters allowed for payee positive pay accounts.                                                 |